Ce tutoriel vous permet de créer votre profil AFPS sur le portail AssoConnect, qui gère la base de données des membres et l'accès aux différents espaces de travail sur le nouveau site de l'AFPS.

Ce compte vous permettra :

- d'adhérer (ou renouveler votre adhésion)
- d'indiquer vos souhaits de participation aux activités de l'AFPS
- de disposer des droits d'accès en lien avec vos activités sur le site de l'AFPS

### Vous n'avez jamais eu de compte sur le site de l'AFPS ? Ce tutoriel est fait pour vous !

Sommaire

- 1. Vérifiez que vous n'avez pas déjà un compte
- 2. Créer son compte
- 3. <u>Remplir le profil</u>
- 4. <u>Configurer son mot de passe</u>

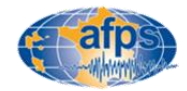

### Vérifiez que vous n'avez pas déjà un compte

Tous les comptes créés sur l'ancien site internet de l'association ont été importés sur le portail AssoConnect. Si vous disposiez d'un compte nous vous renvoyons donc au tutoriel « vérification et mise à jour d'un compte existant ».

Chaque année, de nombreux comptes sont créés en double et compliquent la gestion du site et des adhésions. Un doute ?

L'étape suivante permet de vérifier très rapidement l'existence ou non d'un compte associé à une adresse mail.

1 – Se connecter à la page : https://association-francaise-de-genie-parasismique-afps.assoconnect.com/contacts/login

puis cliquer sur « Mot de passe perdu ? » (figure 1)

Entrer l'adresse mail qui aurait pu être enregistrée sur l'ancien compte (figure 2)

- Si le compte existe, réinitialiser le mot de passe à l'aide d'un lien reçu par mail et passer par le tutoriel « vérification et mise à jour d'un compte existant »
- S'il n'existe pas, la page d'erreur ci-dessous s'ouvrira. Passer à l'étape suivante.

Erreur

Aucun compte actif ne correspond à xxx@mail.fr. Peut-être avez-vous utilisé une adresse e-mail différente/incorrecte lors de votre inscription.

Retour à la page de connexion

L'opération doit être renouvelée avec les autres adresses mails qui auraient pu être utilisées. En cas de doute persistant, contactez le secrétariat : <u>secretariat@afps-seisme.org</u>

| Connexion                            |                              |
|--------------------------------------|------------------------------|
| Votre adresse email                  |                              |
| Votre adresse email                  |                              |
| Votre mot de passe Association Franç | aise du Génie Parasismique ( |
| Afficher le mot de passe             | Mot de passe perdu 3         |
| Connexio                             | n                            |
|                                      | -                            |

### Demande de configuration de votre mot de passe

Remplissez le formulaire suivant pour configurer un nouveau mot de passe.

Email associé à votre compte \*

xxx@mail.fr

Continuer

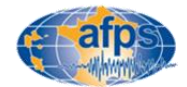

### Créer un compte

### 2 – Se connecter à la page :

https://association-francaise-de-genie-parasismiqueafps.assoconnect.com/contacts/login

puis sur CRÉER UN COMPTE (figure 1)

| Votre adresse email                     |                                  |
|-----------------------------------------|----------------------------------|
| Votre adresse email                     |                                  |
| Votre mot de passe Association Français | e du Génie Parasismique (AFPS)   |
| Votre mot de passe Association Fr       | ançaise du Génie Parasismique (/ |
| Afficher le mot de passe                | Mot de passe perdu               |
| Conne                                   |                                  |
|                                         | xion                             |
| Ou<br>G Continue                        | xion<br>:<br>r avec Google       |

figure 1

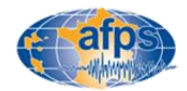

### Remplir son profil (1/3)

**Remplir les informations suivantes - INDISPENSABLES** 

### 1- Identité :

Choisir une adresse mail valide régulièrement consultée. Elle sera utilisée pour l'envoie des newsletters.

### 2- Conditions d'usage de la base de données :

- Conditions d'utilisation et de modifications des données : cocher la case « J'ai bien pris connaissance des conditions d'utilisation et de modification des données » (loi RGPD) (zone 1 de la figure 1). Sans cela votre adhésion ne sera pas possible). Ces conditions sont disponibles sur le site de l'AFPS : ICI
- Gestion des informations de contact par l'association : -

Par défaut, votre adresse, votre mail ainsi que les numéros de téléphone seront publiés dans l'annuaire AFPS. Si vous ne le souhaitez pas, cochez la case correspondante (zone 2 de la figure 1)

| Conditions d'usage de la base de données                                                                                                    |                                                                                                    |
|----------------------------------------------------------------------------------------------------|----------------------------------------------------------------------------------------------------|
| Connaissance des conditions d'utilisation et de<br>modifications des données<br>J'ai bien pris connaissance des conditions<br>d'utilisation et de modifications des données | Diffusion de mes informations de contact<br>Je ne souhaite pas que mes informations de<br>contact soient diffusées dans l´annuaire AFPS |
| Zone 1                                                                                                    | Zone 2                                                                                                    |

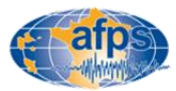

### Remplir son profil (2/3)

En fonction de votre situation, et en particulier si vous optez pour les tarifs étudiants, partenaire, partenaire universitaire ou académique ou collectif, vous pouvez avoir à fournir les informations suivantes :

3- Cas particulier des membres individuels rattachés à un membre collectif

Si vous n'êtes pas concernés ne remplissez rien

- choisir le membre collectif de rattachement (figure 1). S'il n'y est pas, c'est que vous êtes un nouveau membre collectif. Il sera donc créé lors de votre première inscription.

**4- Cas particulier des membres individuels rattachés à un membre collectif, partenaire ou partenaire universitaire ou académique :** *Si vous n'êtes pas concernés ne remplissez rien* 

- Si vous êtes le représentant du membre collectif ou partenaire (1 seul représentant par membre collectif ou partenaire), il est possible d'attacher un fichier libre (figure 2) contenant les noms et prénoms des membres individuels à rattacher à ce compte (il sera toujours possible d'ajouter de nouveaux membres individuels plus tard).

### 5- Cas particulier des étudiants :

Si vous n'êtes pas concernés ne remplissez rien

 Télécharger votre carte d'étudiant ou tout autre document pouvant prouver votre inscription dans un organisme de formation supérieure/recherche français datant de moins d'un an et permettant de démontrer que vous avez moins de 28 ans au moment de la demande.

| Choisissez |  |
|------------|--|

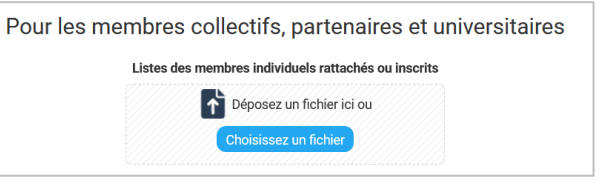

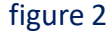

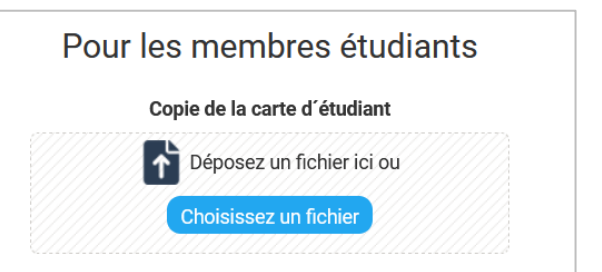

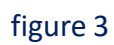

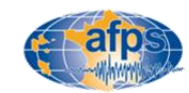

### Remplir son profil (3/3)

Remplir un maximum d'information concernant votre profil en suivant les conseils suivants :

#### 6- Mes compétences et mon métier

- Indiquer ses domaines de compétence.
- Indiquer son Métier

### 7- Mon implication dans les Groupes de travail AFPS, Chapitres ou Groupe Jeune

- indiquer son souhait de participer ou non aux différentes activités de l'AFPS (Groupes techniques de travail, <u>Mission</u> <u>Post-sismique</u>, <u>Groupe Jeunes</u>, <u>Chapitre Martinique</u>, <u>Chapitre Guadeloupe</u>)

#### 8- Mon implication dans le dispositif Urgence :

- Indiquer son souhait de participer ou non à une formation Urgence et devenir Inspecteur
- Indiquer ses dates de disponibilité éventuelle (en cas de pré-mobilisation ou mobilisation)

#### 9- Mon choix concernant la réception des newsletters :

- Indiquer son souhait de participer ou non de recevoir les Newsletter de l'AFPS

| Je ne suis pas interesse(e) de recevoir la Newsletter AFPS |  |
|------------------------------------------------------------|--|
| Créer mon compte<br>Se connecter avec un autre compte      |  |

figure 4

Les informations peuvent être validées en cliquant sur le bouton : CRÉER MON COMPTE en bas de la page

#### Mes compétences et mon métier

#### Domaines de compétence

| 📕 1 Géologie / Sismologie 🛛 🖓 2 Sols / Fondations 🗍 |  | 3 Structures / Matériaux   |
|-----------------------------------------------------|--|----------------------------|
| 4 Constructions (bâtiments / ouvrages d'art)        |  | 5 Réseaux / Equipements    |
| 6 Expérimentations / Mesures in situ 7 E            |  | Evaluation du risque / PPR |
| 8 Aspects Socio-économiques / Gestion de crise      |  |                            |
|                                                     |  |                            |

#### Autre compétence (à préciser)

Autre compétence (à préciser)

Métie

Administration publique Architecte Enseignant-Chercheur Ingénieur Métier de l'urgence

#### figure 1

| Mon implication dans les Groupes de travail AFPS,<br>Chapitres ou Groupe Jeune |   |
|--------------------------------------------------------------------------------|---|
| Je désire m'impliquer dans les groupes de travail AFPS                         |   |
| " Choisissez                                                                   | ~ |
| Volontaire mission post-sismique                                               |   |
| Choisissez                                                                     | ~ |
| Participation au Groupe Jeunes                                                 |   |
| Choisissez                                                                     | ~ |
| Chapitre Martinique                                                            |   |
| Choisissez                                                                     | ~ |
| Chapitre Guadeloupe                                                            |   |
| Choisissez                                                                     | ~ |

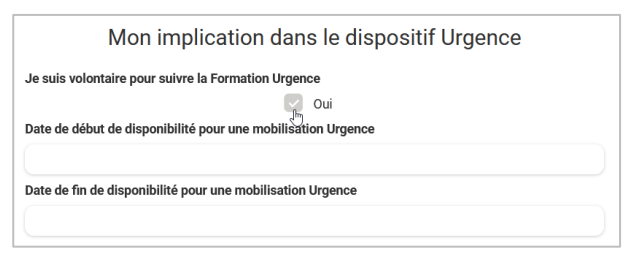

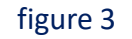

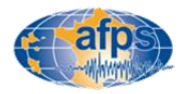

### Configurez votre mot de passe

Le compte est maintenant créé. Il reste à configurer le mot de passe

- 7. Vous avez dû recevoir un mail dont :
- l'expéditeur est : <u>app@infos-assoconnect.com</u>
- L'objet est : Votre inscription sur AssoConnect

Si ce n'est pas le cas au bout de 15min, ne pas hésiter à consulter le dossier des Spam

Cliquez sur le lien : FINALISER MON INSCRIPTION (figure 1)

8. **Configurer le mot de passe** en suivant **scrupuleusement les règles indiquées** (attention si ce n'est pas le cas, votre compte ne sera pas créé)

Une fois votre mot de passe configuré cliquez sur ENREGISTRER (figure 2)

| afp                                                                                  | Propulsé par<br>estimation de la comparación de la comparación de la |
|--------------------------------------------------------------------------------------|----------------------------------------------------------------------------------------------------|
| $\overline{\bigcirc}$                                                                |                                                                                                    |
| Bonjour Carex AFPS,                                                                  |                                                                                                    |
| Votre inscription a bien été enregistrée. Pour finaliser vo<br>sur le lien suivant : | otre inscription cliquez                                                                                                    |
| Finaliser mon inscription                                                            |                                                                                                    |
| figure 1                                                                             |                                                                                                    |
| Configuration du mo                                                                  | t de passe                                                                                                    |

Utilisez le formulaire ci-dessous pour configurer votre mot de passe.

Mot de passe \*

.....

Afficher le mot de passe

Confirmez votre mot de passe \*

•••••

Afficher le mot de passe

Votre mot de passe doit respecter les règles suivantes :

- Être différent de votre prénom, votre nom et votre email
- au moins un chiffre
- au moins une lettre minuscule et une lettre majuscule - au moins un caractère spécial parmi \* ! ? & # ; % \* \$ ^ : \ / § € \$ et £

- Au moins 8 caractères

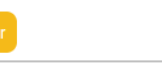

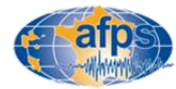

## Votre compte a été créé !

# Vous pouvez maintenant passer à l'étape adhésion si vous le souhaitez

**Adhérer** 

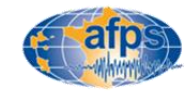